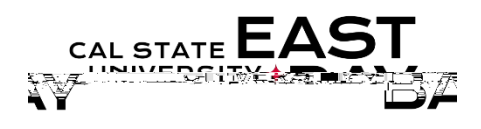

Overview : This document provides an overview on how to review previously reported work hours.

| Log In |                                                    |  |  |  |  |  |
|--------|----------------------------------------------------|--|--|--|--|--|
| 1.     | Navigateto MyHR (https://www.csueastbay.edu/myhr/) |  |  |  |  |  |
| 2.     | Click the SIGN INbutton                            |  |  |  |  |  |
|        | -> Sign In                                         |  |  |  |  |  |
|        | SIGN IN                                            |  |  |  |  |  |
|        | Manage my NetID                                    |  |  |  |  |  |

Hours link located under the Time and AbsenceInformation header. \*Employeeswith multiple positionsmust select the position in which you wish to view from JobTitle drop-down menu.

| Time a     | nd Labor Launch Pad      |              |   |
|------------|--------------------------|--------------|---|
|            |                          | Employee ID: | ( |
| Job Title: | Stdnt Trainee On-Cmps WS |              |   |
|            | Student Asst             |              |   |

5.

Selectthe Calendarperiod in which you wish to review and click View

| April 2018   |            | 4 - April V     | 2018 V    |          | Jurs             |            |
|--------------|------------|-----------------|-----------|----------|------------------|------------|
| Sunday       | Monday     | Tuesday         | Wednesday | Thursday | Friday           | Saturday   |
| 1            | 2<br>P\$   | <u>3</u><br>P\$ | 4<br>P\$  | 5        | <u>6</u><br>XP\$ | 70         |
| 8            | <u>9</u>   | 10              | <u>11</u> | 12       | <u>13</u>        | 14         |
|              |            |                 | 1.9       |          | 1.2              |            |
| 15           | 1          | 6 17            | 18        | 19       | 20               | 21         |
| 22           | 2          | 3 24            | 25        | 26       | 27               | 28         |
| 29           | 3          | 0               |           |          |                  |            |
| Forecast Pay | rable Time |                 |           | Previous | Ionth            | Next Month |

- x X-Exceptions:supervisors must review entry for accuracy
- x P-Reported Work Hours
- x E-ReportedWork Hours
- x \$- PayableTime: time that hasbeen approved by your supervisor

Whom to Contact for Help?

For additional help or to report problems with this functionality, pleaserefer to KnowledgeBaseor log a ticket via the ServiceDesk